You can only renew your permit four weeks before it is due to expire. You will be notified by email when your permit is available to be renewed. This guide will help you renew your permit online, with our new service: NSL Apply.

Log into your account at https://edinburgh.nsl-apply.co.uk

Your Username was included in the activation email that was sent to you after our online service went live in March 2019.

| D<br>one | Resident<br>permit<br>holders<br>only | Welcome to your Edinburgh City   Council Permit Account   User Name   Password   Remember me   Sign in   Create an account   Forgot password   Resend confirmation link   Privacy policy/T&Cs |  |
|----------|---------------------------------------|----------------------------------------------------------------------------------------------------|--|
| 6        | U                                     | City Chambers, 253 High Street, Edinburgh, EH1 1YJ<br>© 2019                                                                                                    |  |

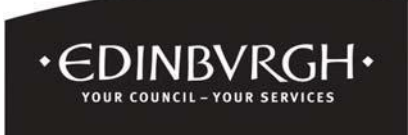

1. From the main screen, go to the "Manage permits" section, any permit available for renewal will show under this section with a red "Renew" button underneath the permit details.

|                                              | MENU                                                   |                                                                    |  |
|----------------------------------------------|--------------------------------------------------------|--------------------------------------------------------------------|--|
|                                              |                                                        |                                                                    |  |
|                                              |                                                        |                                                                    |  |
| Apply for a permit                           |                                                        |                                                                    |  |
| Manage permits                               |                                                        |                                                                    |  |
|                                              | 13N139978                                              |                                                                    |  |
| N/A-W                                        | 51455520                                               |                                                                    |  |
| N/A-W<br>Zone                                | e name                                                 | Test Zone                                                          |  |
| N/A-M<br>Zone<br>Pern                        | e name<br>nit type                                     | Test Zone<br>Test Resident                                         |  |
| N/A-W<br>Zone<br>Pern<br>Addi                | e name<br>nit type<br>ress                             | Test Zone<br>Test Resident<br>Test Street, 10                      |  |
| N/A-W<br>Zone<br>Pern<br>Addu<br>Num         | e name<br>nit type<br>ress<br>iber Plate               | Test Zone<br>Test Resident<br>Test Street, 10<br>VX14YDN           |  |
| N/A-M<br>Zone<br>Pern<br>Addi<br>Num<br>Pern | e name<br>nit type<br>ress<br>nber Plate<br>nit Status | Test Zone<br>Test Resident<br>Test Street, 10<br>VX14YDN<br>Active |  |

- 2. Click on the red "Renew" button
- 3. The permit details window will open as shown below, click expand all to check the details of your current permit. If all your details are the same e.g. address and vehicle details, go to the bottom of the screen and click on the "Renew" button.

|    | MENU                                          |  |
|----|-----------------------------------------------|--|
|    | DETAILS OF PERMIT N/A-M3N39928                |  |
| Ac | ctive                                         |  |
|    | Collapse All Expand All                       |  |
| •  | Permit Details                                |  |
| Þ  | Address                                       |  |
| Þ  | Vehicles                                      |  |
| ~  | Renew Payment method Online after approval    |  |
|    | Duration Price                                |  |
|    | 10 Day                                        |  |
|    | E 0.00<br>Renew                               |  |
|    | Save Manage your documents Cancel Permit Back |  |

4. If all your details are the same, select online after approval from the Payment method drop-down box.

| MENU                                          |               |
|-----------------------------------------------|---------------|
| DETAILS OF PERMIT N/A-M3N39928                |               |
| Active                                        |               |
| Collapse All Expand All                       |               |
| Permit Details                                |               |
| Address                                       |               |
| Vehicles                                      |               |
| - Renew                                       |               |
| Payment method                                |               |
| Online after approval                         |               |
| 1                                             |               |
| Online after approval                         |               |
| 10 Day                                        | <b>£</b> 0.10 |
| Price •                                       |               |
| £ 0.00                                        |               |
| Renew                                         |               |
| Save Manage your documents Cancel Permit Back |               |

5. Select the duration by clicking the button next to the duration you require.

| =    | MENU                                          | THE CITY OF ED | INBURGH COUNCIL |                       |
|------|-----------------------------------------------|----------------|-----------------|-----------------------|
| ۵    | DETAILS OF PERMIT N/A M3N39928                |                |                 |                       |
| Acti | ve                                            |                |                 |                       |
|      | Collapse All Expend All                       |                |                 |                       |
| •    | Permit Details                                |                |                 |                       |
| •    | Address                                       |                |                 |                       |
| •    | Vehicles                                      |                |                 |                       |
| •    | Renew                                         |                |                 |                       |
|      | Payment method                                |                |                 |                       |
|      | Online after approval                         |                |                 |                       |
|      | Duration                                      | Price          |                 | Select duration below |
|      | 10 Day                                        | £              | 0.10            | •                     |
|      | Price •<br>£ 0.10<br>Renew                    |                |                 |                       |
|      | Save Manage your documents Cancel Permit Back |                |                 |                       |

6. Click Save and you will be returned to the main home screen, under the "Manage Permit" section you will see that the permit status has changed to 'Pending Renew' and the permit is now with the back-office permit team for processing.

| N/A-M3N39928  |                 |
|---------------|-----------------|
| Zone name     | Test Zone       |
| Permit type   | Test Resident   |
| Address       | Test Street, 10 |
| Number Plate  | VX14YDN         |
| Permit Status | Pending renew   |
| Manage        |                 |

- 7. Once your application has been processed successfully and approved you will receive an e-mail asking you to log back in and make payment.
- NB. If you wish to check the price of the permit or any other details before paying, please click on the red permit number (**N/A-M3N39928** in the example below), this will take you in to the permit details, now click expand all.

| Apply for a permit |                     |  |  |
|--------------------|---------------------|--|--|
| Manage permits     |                     |  |  |
| N/A-M3N39928       |                     |  |  |
| Zone name          | Test Zone           |  |  |
| Permit type        | Test Resident       |  |  |
| Address            | Test Street, 10     |  |  |
| Number Plate       | VX14YDN             |  |  |
| Permit Status      | Waiting for payment |  |  |
|                    |                     |  |  |

8. To pay click on the red "Pay" button on the permit in the "Mange permits" section.

| Card Number •       XXXX       Expiry Date (MM/YY)       MM | xxxx<br>) •        | XXXX                    | XXXX     |
|-------------------------------------------------------------|--------------------|-------------------------|----------|
| XXXX<br>Expiry Date (MM/YY<br>MM                            | xxxx<br>)•         | XXXX                    | XXXX     |
| Expiry Date (MM/Y)                                          | ) •                |                         |          |
| MM                                                          |                    |                         |          |
|                                                             | / ҮҮ               |                         |          |
| Issue Number                                                |                    |                         |          |
| Valid From (MM/YY)                                          | )                  |                         |          |
| MM                                                          | / YY               |                         |          |
| CVV2/CVC2 •                                                 | CVV                |                         |          |
| XXX                                                         | 000P 8082 VEST 000 |                         |          |
| CVV2/CVC2 •                                                 |                    | horising us to debit vo | ur card. |

- 9.Complete the relevant fields with your payment card details and click "Pay".
- 10. Once payment has been made the status of the permit under the "Manage permits" section will change to "Print" and the application is then with the back-office team for printing and posting.
- 11. When your permit has been printed the status will change to Active as shown below and you will receive your permit in the post shortly.

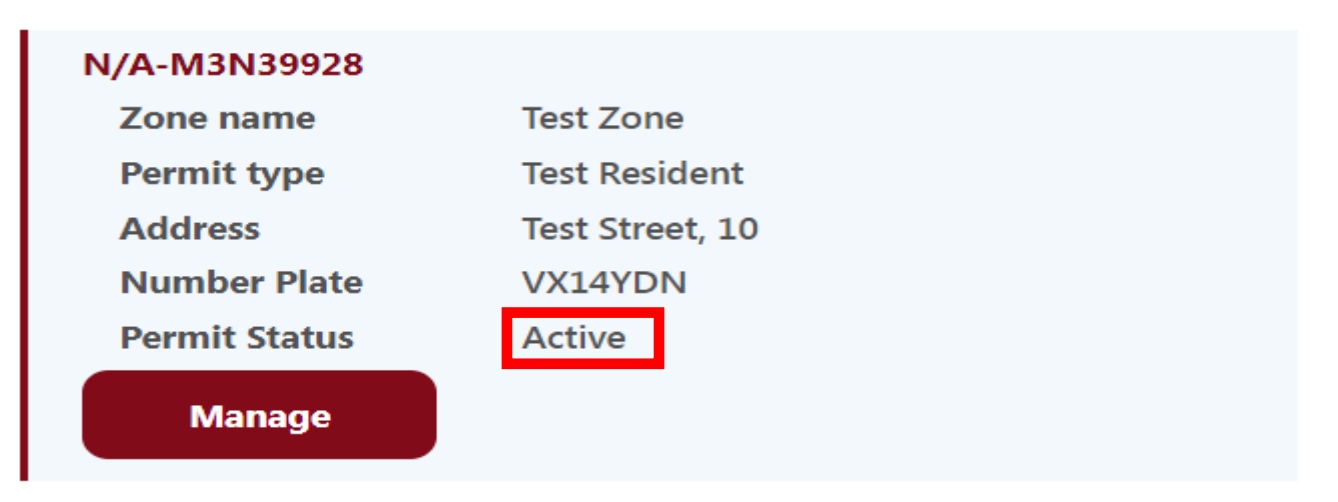